## **Connexoon Window RTS**

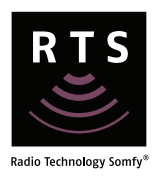

Note: Installation guides for Connexoon Window RTS Google Home and Amazon Alexa voice control are available on <u>www.somfypro.com.au</u>

Connexoon box must be connected to the internet. The LED (left side of the box) is green when connected to the Somfy server.

| allow the on-corean instructions                                                                                                    |                                                                                                    |
|----------------------------------------------------------------------------------------------------|----------------------------------------------------------------------------------------------------|
|                                                                                                    |                                                                                                    |
| Activate your connected product<br>Planar same your country and your language<br>benefits<br>Activate<br>Country<br>Activate<br>Country<br>Activate<br>Country<br>Activate<br>Country<br>Activate<br>Country<br>Activate<br>Country                                                                                                    | To start: please enter your PIN code                                                                                                    |
| Go to <b>www.somfy-connect.com</b> to activate your Connexoon Window RTS box                                                                                                    | Enter PIN code located on the underside of the box.                                                                                                    |
| Image: Sector Sector | CONNEXCON RTS has now been activated.<br>CONNEXCON RTS has now been activated.<br>Contract of the state of the state of the st |
| DO YOU WANT TO START USING YOUR<br>CONNEXCOON IMMEDIATELY?<br>Help<br>This have just activated your Connexcon at<br>war sonty-connect com. Weicomel<br>Jast confirm your e-mail below, and everystary<br>the gets much easier and sampler.                                                                                                    |                                                                                                    |
| Now you just need to download the mobile<br>app (/CS or Androd) to connect your                                                                                                    | Go to your email to                                                                                                    |

## Connexoon Window RTS

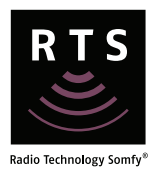

|                                                                                                    | C DASHBOARD                                                                                                    |
|----------------------------------------------------------------------------------------------------|----------------------------------------------------------------------------------------------------|
| CUNNEXOON                                                                                                    | Application Through 6, control all your KTS value shufflers, wettact stars to PERSONARY to PERSONARY TA PERSONARY TA PERSONARY TA PERSONARY TA PERSONARY TA PERSONARY TA PERSONARY TA PERSONARY TA PERSONARY TA PERSONARY TA PERSONARY TA PERSONARY TA PERSONARY TA PERSONARY TA PERSONARY TA PERSONARY TA PERSONARY TA PERSONARY TA PERSONARY TA PERSONARY TA PERSONARY TA PERSO |
| WINDOW                                                                                                    | interviewe binds and more                                                                                                    |
| ( <u>*</u>  <br>(•••]                                                                                                    | Please 10 better provider name when hid be<br>used at the destinant if however, provid<br>to some turnosity a scary time and/r AC-<br>COUNT menu.<br>Turbacker 21 PlanetuseR7 2017                                                                                                    |
| Crosh at account                                                                                                    | · ····· ···· ···· · ···· · ···· · ···· ····                                                                                                    |
| C Reventer rate.                                                                                                    | Pit-manually the totation of your home, or<br>press on the target button, to get automatically                                                                                                    |
| and the second second sec | Latitude Longitude<br>AT 2000 3 2000                                                                                                    |
|                                                                                                    |                                                                                                    |
|                                                                                                    |                                                                                                    |
| email address and password that you<br>have defined during the activation of<br>your Connexoon Window RTS.                                                                                                    | (must not be login email address).                                                                                                    |
| <ul> <li>email address and password that you have defined during the activation of your Connexoon Window RTS.</li> <li>Add RTS equipment</li> <li>Follow the on-screen instructions.</li> </ul>                                                                                                    | (must not be login email address).                                                                                                    |
| <ul> <li>email address and password that you have defined during the activation of your Connexoon Window RTS.</li> <li>Add RTS equipment</li> <li>Follow the on-screen instructions.</li> </ul>                                                                                                    | (must not be login email address).                                                                                                    |
| <ul> <li>email address and password that you have defined during the activation of your Connexoon Window RTS.</li> <li>Add RTS equipment</li> <li>Follow the on-screen instructions.</li> </ul>                                                                                                    | (must not be login email address).                                                                                                    |
| <ul> <li>email address and password that you have defined during the activation of your Connexoon Window RTS.</li> <li>Add RTS equipment</li> <li>Follow the on-screen instructions.</li> </ul>                                                                                                    | (must not be login email address).                                                                                                    |
| <ul> <li>email address and password that you have defined during the activation of your Connexoon Window RTS.</li> <li>Add RTS equipment</li> <li>Follow the on-screen instructions.</li> </ul>                                                                                                    | (must not be login email address).                                                                                                    |
| <ul> <li>email address and password that you have defined during the activation of your Connexoon Window RTS.</li> <li>Add RTS equipment</li> <li>Follow the on-screen instructions.</li> </ul>                                                                                                    | (must not be login email address).                                                                                                    |
| <ul> <li>email address and password that you have defined during the activation of your Connexoon Window RTS.</li> <li>Add RTS equipment</li> <li>Follow the on-screen instructions.</li> </ul>                                                                                                    | (must not be login email address).                                                                                                    |
| <ul> <li>email address and password that you have defined during the activation of your Connexoon Window RTS.</li> <li>Add RTS equipment</li> <li>Follow the on-screen instructions.</li> </ul>                                                                                                    | (must not be login email address).                                                                                                    |
| email address and password that you have defined during the activation of your Connexoon Window RTS. Add RTS equipment Follow the on-screen instructions.                                                                                                    | (must not be login email address).                                                                                                    |